## **Attivazione Telfonica (Offline)**

## by http://www.dada-software.it

Se non è possibile eseguire l'attivazione online, di potrà scegliere di attivare Windows 7 utilizzando un sistema telefonico automatico.

- 1. Per aprire Attivazione di Windows, fare clic sul pulsante Start<sup>(Q)</sup>, fare clic con il pulsante destro del mouse su Computer, fare clic su Proprietà, quindi fare clic su Attiva Windows adesso.
- 2. Fare clic su Mostra altre modalità di attivazione.
- 3. Digitare il codice Product Key di Windows e quindi fare clic su Avanti.
- 4. Fare clic su Usa sistema telefonico automatico. SQualora venisse richiesto, fornire una password amministratore o una conferma.
- 5. Nell'elenco a discesa, selezionare la località più vicina e quindi fare clic su Avanti.
- 6. Chiamare uno dei numeri telefonici nell'elenco. Si verrà guidati nel processo di attivazione da un sistema automatico.
- 7. Quando richiesto, immettere l'ID di installazione visualizzato sullo schermo utilizzando la tastiera del telefono.
- 8. Annotare l'ID di conferma ricevuto dal sistema.
- 9. Digitare l'ID di conferma nello spazio disponibile sotto il passo 3 nella finestra di attivazione, fare clic su Avanti e quindi seguire le istruzioni.
- 10. Se l'attivazione non riesce, restare in linea per poter parlare con un addetto al servizio clienti.
- 11. Una volta conclusa l'operazione è altamente consigliato farsi una schermata con i codici inseriti, cosi se in futuro riscontrate ancora problemi, potete inserirli senza rifare la telefonata (schermata di prova qui sotto)

| Attivazione gu                                                 | idata di Mi                                                                                                    | crosoft O  | ffice       |             |           |           | -         | X                     |
|----------------------------------------------------------------|----------------------------------------------------------------------------------------------------|------------|-------------|-------------|-----------|-----------|-----------|-----------------------|
| Microsoft Office Home and Business 2016<br>Attivazione guidata |                                                                                                    |            |             |             |           |           |           | Office                |
| Eseguire la pr                                                 | ocedura seg                                                                                                    | uente pe   | er attivare | il softwar  | e tramite | telefono. | 8         |                       |
| Passaggio 1:                                                   | Selezionare il paese o l'area geografica di origine e quindi chiamare un operatore<br>del servizio clienti usando uno dei numeri di telefono indicati. |            |             |             |           |           |           |                       |
|                                                                | Italia 🔹                                                                                                    |            |             |             |           |           |           |                       |
|                                                                | Cellulare o numero a tariffa: (39) (02) 3604 6340<br>Numero verde: (800) 531 042                                                                       |            |             |             |           |           |           |                       |
| Passaggio 2:                                                   | Quando ri                                                                                                    | chiesto, s | pecificare  | l'ID di ins | tallazion | e seguent | e:        |                       |
| Passannio 3                                                    | Immettere                                                                                                    | aui l'ID d | i conferma  |             | 141       |           |           |                       |
| Tassaygio 5.                                                   | A                                                                                                    | P          | <i>c</i>    |             | -         | -         | ~         |                       |
|                                                                | A                                                                                                    | D          |             | U           | E         | T I       | G         |                       |
|                                                                |                                                                                                    |            |             |             |           |           |           |                       |
|                                                                |                                                                                                    |            |             |             |           |           |           |                       |
| PROCE                                                          |                                                                                                    |            | DA SI       | A PF        | R WI      | NDO       | WS CI     |                       |
| ROCE                                                           | COTAT                                                                                                    | to all i   | Un Si       |             |           | 1100      | 113 0     | IL OTTICL             |
|                                                                |                                                                                                    |            |             |             |           |           | Info      | rmativa sulla privacy |
| 2                                                              | 1                                                                                                    |            |             |             | Ind       | ietro     | Successiv | /o Annulla            |
|                                                                |                                                                                                    |            |             |             |           |           | Calific   |                       |